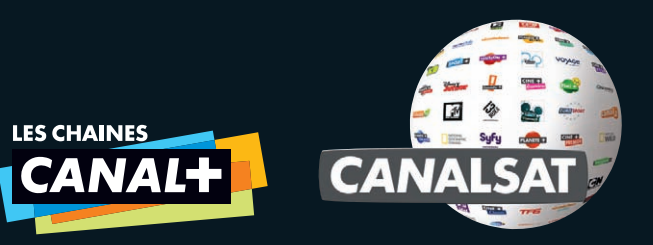

# VOTRE MANUEL D'UTILISATION

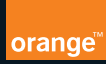

Nous vous remercions de la confiance que vous nous avez témoignée en vous abonnant à CANAL+/CANALSAT. Grâce à ce guide, découvrez les nombreux services inclus dans votre abonnement et notamment, comment :

Accéder plus facilement au programme que vous voulez regarder.
 Choisir vos programmes en toute simplicité grâce au GUIDE DES PROGRAMMES.
 Profiter de CANAL+/CANALSAT A LA DEMANDE, pour regarder vos programmes préférés quand vous le souhaitez.

## **1** ACCEDER

| MAITRISEZ VOTRE TELECOMMANDE        | P. 4 |
|-------------------------------------|------|
| DECOUVREZ VOTRE UNIVERS CANAL       | P. 5 |
| PROFITEZ DE TOUS VOS SERVICES CANAL | P. 6 |

## **2** CHOISIR

| VISUALISEZ LES PROGRAMMES EN COURS DE DIFFUSION      | P. 7  |
|------------------------------------------------------|-------|
| ACCEDEZ FACILEMENT A LA CHAINE DE VOTRE CHOIX        | P. 8  |
| DECOUVREZ TOUTES LES INFOS DU PROGRAMME EN COURS     | P. 9  |
| EXPLORER AVEC LE GUIDE DES PROGRAMMES                | P. 10 |
| DECOUVREZ LES BANDES ANNONCES DES PROGRAMMES DU SOIR | P. 11 |

## **3 PROFITER**

| ANAL+ A LA DEMANDE, LES PROGRAMMES DE CANAL+ C'EST QUAND VOUS VOULEZ  | P. 12 |
|-----------------------------------------------------------------------|-------|
| ANALSAT A LA DEMANDE, VOS PROGRAMMES PREFERES QUAND VOUS LE SOUHAITEZ | P. 13 |
| IVEZ L'EMOTION HAUTE DEFINITION                                       | P. 14 |

## 4 + DE SERVICES

| RETROUVEZ DES INFORMATIONS INEDITES SUR VOS PROGRAMMES               |       |
|----------------------------------------------------------------------|-------|
| DANS LES MAGAZINES                                                   | P.15  |
| RETROUVEZ LA SELECTION DES MEILLEURS PROGRAMMES DE LA SEMAINE        | P. 16 |
| CHOISISSEZ VOS PROGRAMMES EN CONSULTANT LA GRILLE TV SUR CANALSAT.FR | P. 17 |
| RETROUVEZ DES CONSEILS SUR ESPACECLIENTCANAL                         | P. 18 |

## 

### MAITRISEZ VOTRE TELECOMMANDE

Découvrez les fonctions de la télécommande de votre box.

#### 1 MENU

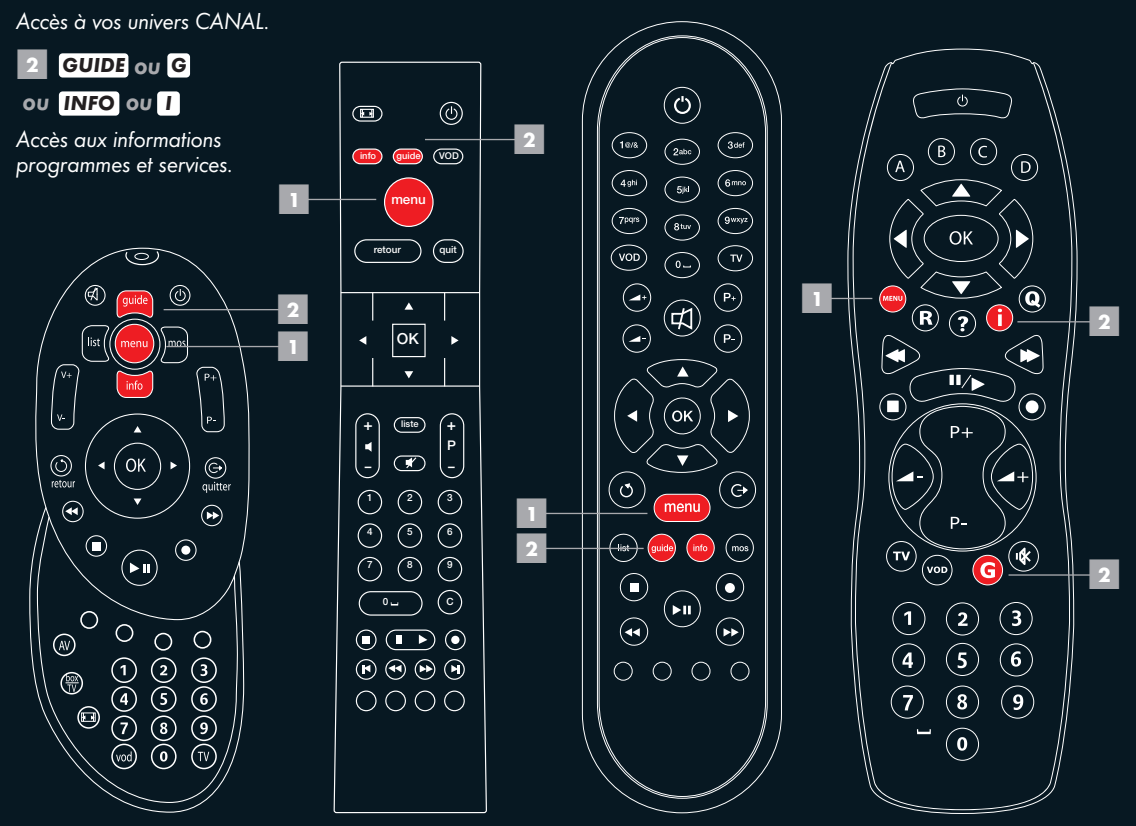

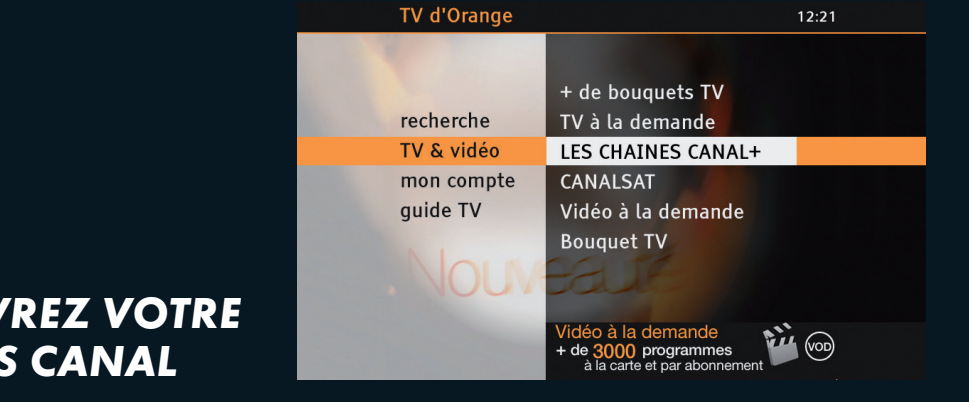

## **DECOUVREZ VOTRE UNIVERS CANAL**

| EN CLAIR |  |
|----------|--|
|          |  |

**EN PRATIQUE** 

EN +

En accédant à l'univers Appuyez sur la touche LES CHAINES CANAL+ MENU de votre télécommande. ou CANALSAT vous pouvez ■ Sélectionnez TV & VIDEO. profiter de tous les services Puis LES CHAINES CANAL+ proposés : LE GUIDE ou CANALSAT. DES PROGRAMMES, CANAL+ A LA DEMANDE, CANALSAT A LA DEMANDE. BANDES ANNONCES...

Une fois dans votre univers LES CHAINES CANAL+ ou CANALSAT vous pouvez profiter de la ZAPLISTE, de votre GUIDE DES PROGRAMMES, ou encore de CANAL+ ou CANALSAT A LA DEMANDE.

# **2** CHOISIR

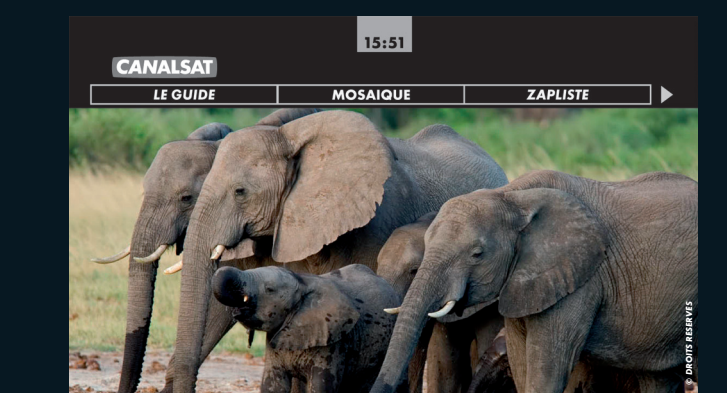

## PROFITEZ DE TOUS VOS SERVICES CANAL

#### → EN CLAIR

Accédez directement à tous les services de votre univers CANAL depuis votre télécommande : LE GUIDE DES PROGRAMMES, CANAL+ et/ou CANALSAT A LA DEMANDE la MOSAIQUE, la ZAPLISTE...

#### EN PRATIQUE

 Appuyez sur la touche GUIDE ou G de votre télécommande.
 Naviguez entre les différents services avec les flèches I D.

Appuyez sur ок pour valider votre choix.

La chaîne CE SOIR vous présente en continue les meilleurs programmes de votre soirée.

EN +

## VISUALISEZ LES PROGRAMMES EN COURS DE DIFFUSION

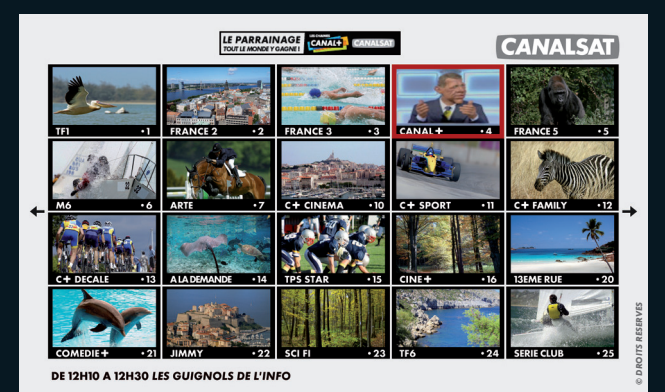

EN +

#### → EN CLAIR

Sur la chaîne **O**, la mosaïque CANAL vous présente 100 chaines sur 5 pages pour visualiser en un clin d'œil les programmes en cours de diffusion.  Appuyez sur les flèches ÷ pour sélectionner une chaîne.
 Validez en appuyant sur ok pour accéder à la chaine désirée.

**EN PRATIQUE** 

Depuis votre univers CANAL vous accédez directement à la mosaïque des chaînes.

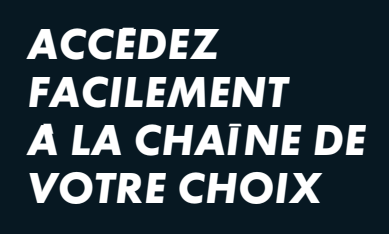

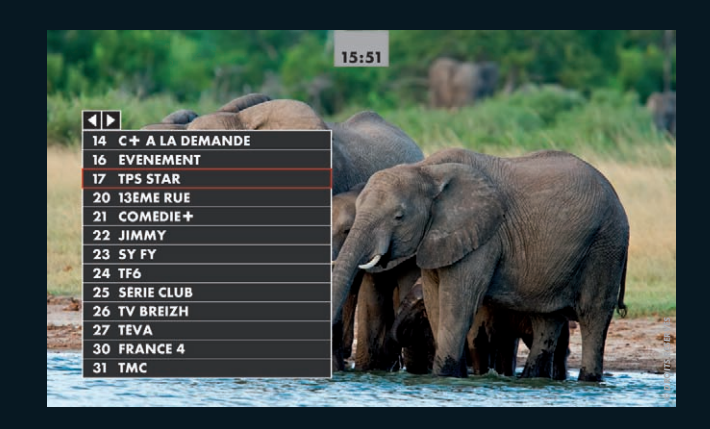

#### → EN CLAIR

Grâce à la ZAPLISTE vous pouvez visualiser toutes les chaines et accéder directement à celle de votre choix.

## EN PRATIQUE

Appuyez sur la touche LISTE ou LIST.

Choisissez la chaîne que vous souhaitez regarder.

Pour naviguer plus rapidement dans vos chaînes, utilisez les flèches 😳.

EN +

## DECOUVREZ TOUTES LES INFOS DU PROGRAMME EN COURS

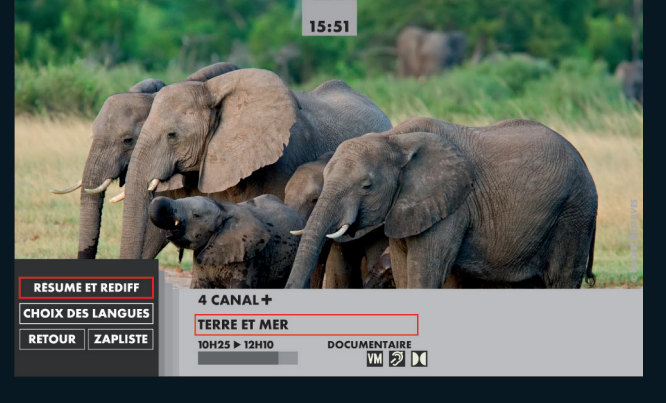

EN +

#### ✦ EN CLAIR

Vous pouvez à tout moment vous informer sur le programme que vous regardez en consultant son résumé, ses horaires de diffusion, les langues et sous-titres disponibles.

## Appuyez sur la touche

INFO ou T. Choisissez parmi les rubriques RESUME ET REDIFFUSIONS et CHOIX DES LANGUES. Retrouvez la description des programmes en bas de l'écran : chaîne, genre, durée.

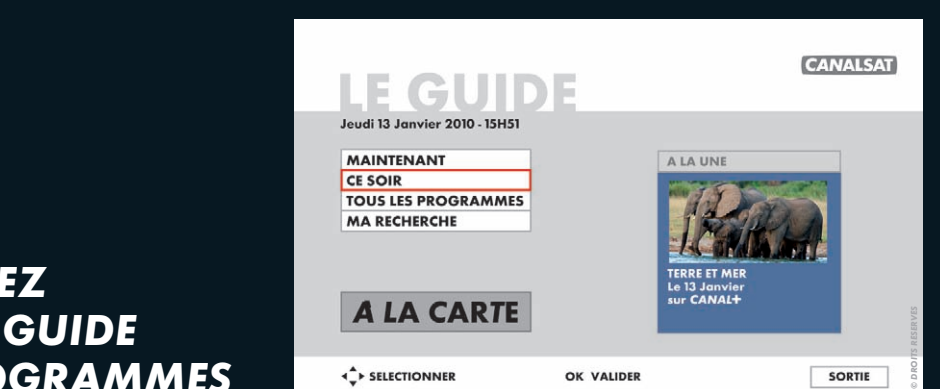

## EXPLOREZ AVEC LE GUIDE DES PROGRAMMES

#### → EN CLAIR

#### LE GUIDE DES PROGRAMMES vous permet de trouver facilement le programme qui vous convient. Retrouvez nos suggestions pour la soirée ainsi que l'ensemble des programmes de toutes les chaînes.

## EN PRATIQUE

 Appuyez sur la touche GUIDE ou G de votre télécommande.
 Sélectionnez LE GUIDE.
 Appuyez sur la touche OK de votre télécommande.

Découvrez 3 rubriques pour vous aider à choisir vos programmes :
 MAINTENANT
 CE SOIR
 TOUS LES PROGRAMMES

EN +

■ MA RECHERCHE

## DECOUVREZ LES BANDES ANNONCES DES PROGRAMMES DU SOIR

#### → EN CLAIR

EN PRATIQUE

EN 🕇

Avec CE SOIR, vous retrouvez chaque jour en images les temps forts de la soirée à ne pas manquer, grâce à des bandes-annonces !  Rendez vous sur la chaîne
 17 et regardez vos bandes annonces programmes. Vous pouvez également retrouver ces BANDES ANNONCES sur CANALSAT.FR

M

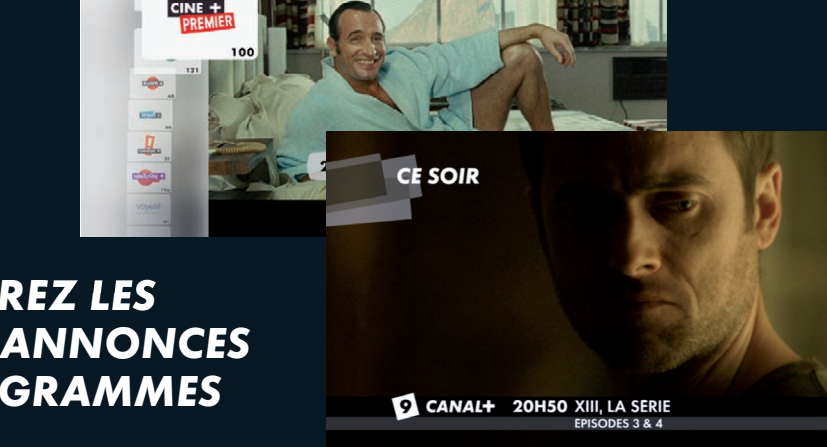

# **3 PROFITER**

AVEC CANAL+ A LA DEMANDE, LES PROGRAMMES DE CANAL+, **C'EST QUAND VOUS VOULEZ!** 

Réservé aux abonnés CANAL+.

#### N CLAIR

**EN PRATIQUE** 

CANAL+ A LA DEMANDE vous permet de rattraper les programmes que vous avez manqués, les émissions que vous auriez aimées revoir, auand vous le souhaitez directement sur votre téléviseur <sup>(1)</sup>.

Appuyer sur la touche MENU pour accéder à l'univers LES CHAINES CANAL. Rendez vous sur la chaîne 14 et appuyer sur OK ■ Sélectionnez CANAL+ A LA DEMANDE et appuyez

SUR OK

Les programmes sont disponibles jusqu'à 30 jours après leur diffusion à l'antenne.

A VOIR NOUVEAUTES

EN +

SELECTION DERNIERS JOURS

LES PLUS REGARDES

CANAL+ A LA DEMANDE RECHERCHE MES VIDEOS NEWSLETTER

CINE / SERIE CREA. ORIGINALE INFO / DOC DIVERTISSEMENT SPORT

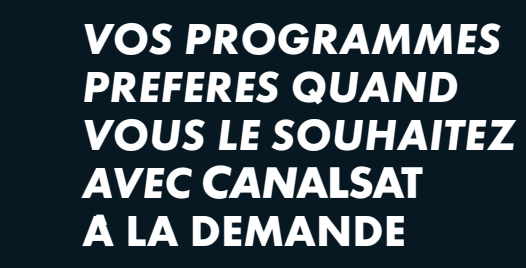

Réservé aux abonnés CANALSAT

| EN CLAIR                                                                                                    | EN PRATIQUE                                                                                                    | EN 🕇                                                                         |
|----------------------------------------------------------------------------------------------------|----------------------------------------------------------------------------------------------------|------------------------------------------------------------------------------|
| Avec CANALSAT<br>A LA DEMANDE, regardez,<br>quand vous voulez, une sélection<br>des meilleurs programmes<br>de CANALSAT directement<br>sur votre téléviseur <sup>(1)</sup> . | <ul> <li>Appuyer sur la touche MENU<br/>pour accéder à l'univers<br/>CANALSAT.</li> <li>Rendez vous sur la chaîne</li> <li>4 et appuyer sur OK.</li> <li>Sélectionnez CANALSAT<br/>A LA DEMANDE et appuyez</li> </ul> | Les programmes<br>proposés sont disponil<br>disponibles pendant<br>30 jours. |

CANALSAT TOUS LES PROGRAMMES RECHERCHE MES VIDEOS A LA DEMANDE LA SELECTION CANALSAT 13<sup>im</sup> RUE

PUBLIC ENEMIES

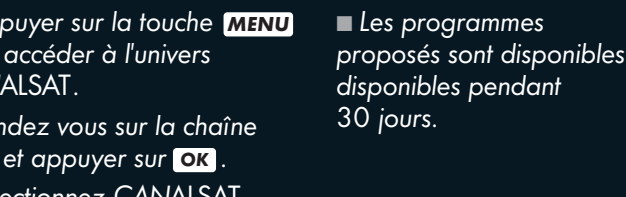

(1) Sous réserve de disposer d'une connexion Internet haut débit. Sous réserve de disponibilité des programmes et en fonction de la formule d'abonnement. Pour les chaînes CANALSAT en HD : sous réserve de disposer de l'option HD.

SUR OK .

3 PROFITER

## 4 + DE SERVICES

## VIVEZ L'EMOTION HAUTE DEFINITION

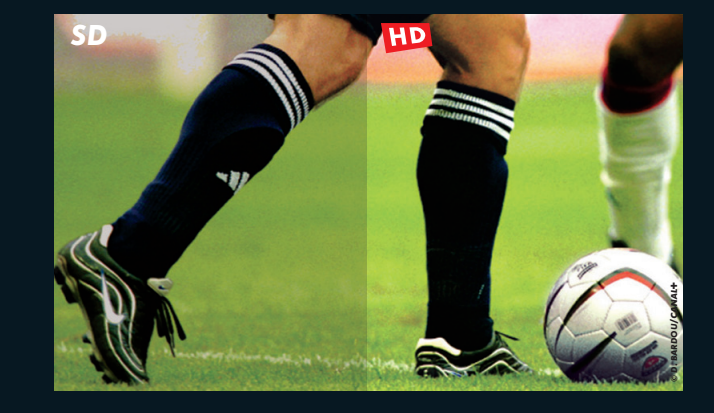

### → EN CLAIR

Profitez des programmes disponibles en Haute Définition pour encore plus de spectacle :
Une résolution 5 fois supérieure pour plus de contraste et de précision.
Un son Dolby Digital 5.1 pour recréer les mêmes sensations qu'au cinéma.

#### **EN PRATIQUE**

Si vous pouvez recevoir la HD, vous accèdez aux chaînes en Haute Définition<sup>(1)</sup> directement sur vos numéros de chaines habituelles.

Vous devez être équipé d'un téléviseur HD et avoir relié votre décodeur TV avec un câble HDMI. RETROUVEZ DES INFORMATIONS INEDITES SUR VOS PROGRAMMES DANS LES MAGAZINES

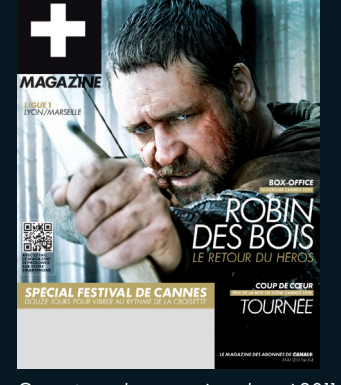

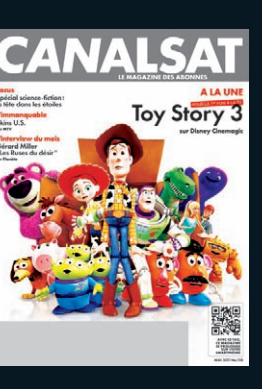

Couvertures des magazines de mai 2011.

### → EN CLAIR

 Pour CANAL+ : retrouvez la grille détaillée, le dossier à la Une ou encore les temps forts.
 Pour CANALSAT : retrouvez le meilleur du cinéma, du sport, des séries... sélectionné sur l'ensemble de vos chaînes thématiques CANALSAT. Vous avez accès tout le temps à votre magazine électronique depuis l'ESPACECLIENTCANAL.FR, rubrique MES PRIVILEGES puis MON MAGAZINE EN LIGNE.

**EN PRATIQUE** 

Le magazine en ligne est disponible dès le 20 du mois prècédent.

EN +

(1) Sous réserve d'être équipé d'une box éligible HD. Accès aux chaines de CANAL+ en HD réservé aux abonnes CANAL+. Accédez aux chaines CANALSAT en HD sous réserve d'être abonnés à CANALSAT et à l'option HD.

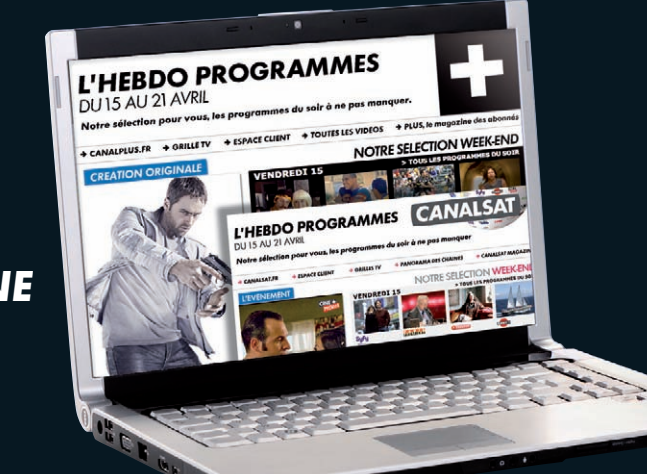

## RECEVEZ CHAQUE SEMAINE UNE SELECTION DES MEILLEURS PROGRAMMES PAR EMAIL

## CHOISISSEZ VOS PROGRAMMES EN CONSULTANT LA GRILLE TV SUR CANALSAT.FR

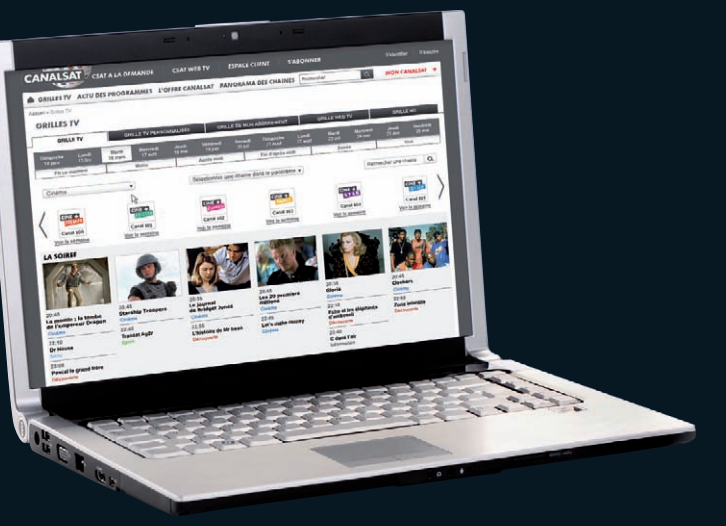

#### → EN CLAIR

#### EN PRATIQUE

CANAL+ et CANALSAT vous proposent une sélection des meilleurs programmes de la semaine. Evénements, séries, matchs à ne pas manquer... Retrouvez tous les vendredis votre newsletter hebdo programmes CANAL+ / CANALSAT par email. ■ Pour recevoir votre newsletter programme, et si vous n'êtes pas déjà inscrit à l'Espace Client, rendez-vous sur ESPACECLIENTCANAL.FR, puis inscrivez-vous à l'Espace Client.

### → EN CLAIR

Avec CANALSAT.FR profitez au maximum de vos programmes et découvrez vos rubriques CE SOIR, CETTE SEMAINE, GRILLE TV...

LA GRILLE TV vous permet de connaître les programmes sur toutes les chaînes à toutes les heures. Rendez-vous sur CANALSAT.FR.

**EN PRATIQUE** 

Cliquez sur l'onglet Grille TV situé en haut à gauche de la barre de menu. Vous pouvez composer votre GRILLE TV avec vos chaînes préférées et de votre abonnement.

EN +

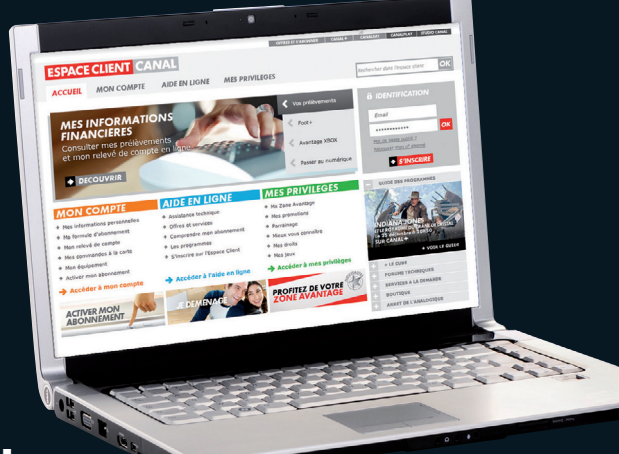

## RETROUVEZ DES CONSEILS SUR ESPACECLIENTCANAL

#### → EN CLAIR

Découvrez votre espace personnalisé qui vous donne accès aux informations relatives à votre abonnement. Vous pourrez modifier vos coordonnées postales et bancaires, votre formule d'abonnement, commander votre magazine et accéder à de nombreux privilèges.

### EN PRATIQUE

Vous pouvez accédez à l'Espace Client :

 sur votre télé via la touche
 MENU ou la chaîne 242.
 Sur votre PC : rendez-vous sur ESPACECLIENTCANAL.FR.

Inscrivez-vous.

Identifiez-vous pour accéder à votre compte. La rubrique AIDE EN LIGNE, vous donne des conseils personnalisés pour utiliser tous les services de votre décodeur et des astuces pour vous dépanner en ligne.

EN +

### RETROUVEZ TOUS LES SERVICES QUI VOUS SONT RESERVES

| MENU                  | ~        |
|-----------------------|----------|
| GUIDE DES PROGRAMMES  | ~        |
| MOSAIQUE              | ~        |
| HD                    | ~        |
| CANAL+ A LA DEMANDE   | ~        |
| CANALSAT A LA DEMANDE | <b>v</b> |

### POUR TOUTE QUESTION,

NOUS SOMMES A VOTRE DISPOSITION :

Munissez-vous de votre numéro de client présent sur votre courrier de Bienvenue.

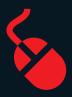

#### ESPACECLIENTCANAL.FR

Accessible 24H/24-7J/7.

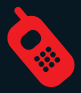

**0 892 39 39 10** (0,34€/min. depuis un poste fixe) du lundi au samedi de 08H00 à 22H00.

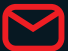

**CANAL+ CANALSAT** 62976 ARRAS CEDEX 9

#### **NOUVEL ABONNE**

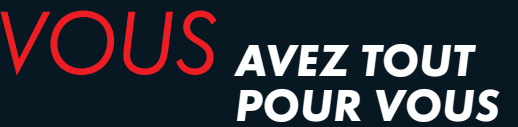

♦ LES MEILLEURS PROGRAMMES

TOUTES LES INFORMATIONS POUR VOUS GUIDER DANS LE CHOIX DE VOS PROGRAMMES

- DES SERVICES CANAL INNOVANTS
- DES PRIVILEGES ABONNES